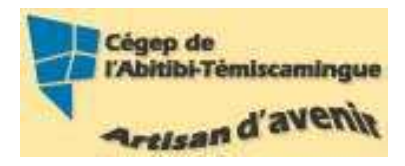

# **GUIDE Excel (version intermédiaire)** Version 2007

#### Table des matières

| 1. Les rubans                          |
|----------------------------------------|
| 2. Recherchez des données              |
| 3. Trier et filtrer                    |
| Trier                                  |
| Filtre7                                |
| 4. Plage                               |
| Attribuer un nom9                      |
| Atteindre une plage                    |
| Utiliser une plage dans une formule 10 |
| 5. Ajouter un série incrémentée 10     |
| 6. Graphiques                          |
| Création11                             |
| Disposition                            |
| Les tableaux croisés dynamiques12      |
| 7. Formules complexes                  |
| Saisie des fonctions                   |
| Les fonctions de date et d'heure 16    |
| Les fonctions logiques17               |
| Les conditions                         |
| Les fonctions de recherche             |
| 8. Bibliographie                       |

# 1. Les rubans

Accueil

| -              | · (H · 🙆 🎒 🔹             | Classeur2 [Mode       | de compatibilite] | - Microsoft Excel                |             | - e x                                 |
|----------------|--------------------------|-----------------------|-------------------|----------------------------------|-------------|---------------------------------------|
| Accueil        | Insertion Mise en page F | Formules Données Révi | sion Affichag     | e Compléments Antidote           | Acrobat     | 🙆 _ 🗗 X                               |
| - ×            | Calibri • 11 • A A       | = = = >- =            | Standard *        | 🔠 Mise en forme conditionnelle - | ansêrer ≁   | Σ · Α7                                |
| Coller         | G Z S                    |                       | S = % 000         | Mettre sous forme de tableau *   | Supprimer * | Trier et Rechercher et                |
| Presse-papiers | Police 19                | Alignement (*         | Nombre G          | Styles de cellules *<br>Style    | Cellules    | 2 filtrer + selectionner +<br>Édition |

L'onglet « Accueil » permet de modifier les polices, l'alignement des paragraphes ou les styles des parties sélectionnées. Les boutons de commande de cet onglet permettent également de copier et coller des données vers et depuis le Presse-papier et d'appliquer des formats d'une sélection à une autre. Remplacez rapidement un mot ou une phrase grâce à la commande « Rechercher et sélectionner ». Les fonctionnalités de l'onglet « Accueil » permettent aussi d'adapter le texte aux cellules des colonnes et de s'assurer qu'il est visible et non remplacé par le symbole ####. Les mises en forme conditionnelles et les autres options de mise en forme et de style servent à l'analyse des données et à une présentation professionnelle. Avec les fonctionnalités d'édition, vous calculez des sommes et des moyennes, remplissez automatiquement les cellules, effacez, triez et filtrez les données, localisez et sélectionnez des plages de cellules.

#### Insertion

|                        | a) - (s      | - 2 4     | Ŧ                                          |          | Clas      | seur2 (Mode  | de com | patibilite] -     | Microsoft Excel        | 1                  |                                                       |                                              | × |
|------------------------|--------------|-----------|--------------------------------------------|----------|-----------|--------------|--------|-------------------|------------------------|--------------------|-------------------------------------------------------|----------------------------------------------|---|
|                        | Acrueil      | Insertion | Mise en page                               | Formules | Donn      | ées Rév      | ision  | Affichage         | Complém                | ients Ant          | idote Acrobat                                         | 😰 – 🖻                                        | X |
| Tableau ci<br>dynamiqu | roisé Tablea | Inage     | Images clipart<br>→ Formes *<br>→ SmartArt |          | tigne Sec | teurs Barres | Aires  | Nuage de points * | Autres<br>graphiques * | Lien<br>hypeitexte | Zone de texte<br>En-tête et pied de page<br>WordArt * | igne de signature ▼<br>Mg Objet<br>Ω Symbole |   |
| Tal                    | bleaux       | 1         | Illustrations                              |          |           | Graphic      | ues:   |                   | 5                      | Liens              | Tex                                                   | le                                           |   |

Avec l'onglet « Insertion », vous ajoutez des éléments pour compléter le texte et les chiffres. Les tableaux organisent les données et les tableaux croisés dynamiques les disposent de manière différente. Générez des feuilles de calcul d'aspect professionnel en insérant des images, des cliparts, des formes, des composants SmartArt et des graphiques. L'onglet « Insertion » accueille la section graphique grâce à laquelle vous présentez efficacement vos données avec les différents types de graphiques. Vous y gérez également les liens hypertextes, les signets, et y organisez vos blocs de construction avec les composants QuickPart. Cet onglet permet aussi d'insérer des symboles, des équations et d'autres objets dans le classeur.

#### Mise en page

|              | - E) - (E) -                            | <b>3</b> (3) | ¥           |        |                        | Classer  | n2 [Mode de  | compatibi             | ite] - Microsoft Excel                          |                                          |                  |                   |           | - # X |
|--------------|-----------------------------------------|--------------|-------------|--------|------------------------|----------|--------------|-----------------------|-------------------------------------------------|------------------------------------------|------------------|-------------------|-----------|-------|
|              | Accueil Ins                             | ertion       | Mise en p   | age    | Formules               | Données  | Révisio      | n Affi                | chage Complème                                  | nts Antido                               | te Acrobat       |                   | - W       | o x   |
| Aa<br>Thèmes | Couleurs *<br>A Polices *<br>C Effets * | Marges       | Orientation | Taille | Zone<br>d'impression - | Sauts de | Arrière-plan | Imprimer<br>les tires | Largeur :<br>) houteur :<br>) Mettre à l'échell | Automatiq +<br>Automatiq +<br>e : 100% + | Quadrillage      | En_têtes          | Organiser |       |
| 1 5          | Thèmes                                  |              |             |        | Mise en page           |          |              | 5                     | Mise à l'éche                                   | ille la                                  | Options de la fe | uille de calcul 🛱 |           |       |

Grâce à l'onglet « Mise en page », on gère les marges, l'orientation, la taille de la page, la zone d'impression, les sauts de page, l'arrière-plan et l'impression des titres. Le groupe « Mise à l'échelle » permet d'ajuster la hauteur et la largeur des colonnes, des lignes et des cellules. Vous y revoyez l'apparence globale d'une page ou d'un classeur en appliquant un thème, une couleur d'arrière-plan ou une bordure de page. Vous y choisissez aussi d'afficher ou d'imprimer le quadrillage et les en-têtes. Avec les options du groupe « Organiser », vous alignez, groupez et gérez les couches des objets et graphismes en les superposant.

#### Formules

| 💽 🖬 =) = (1 = 🚰 🖓 ) =                                                                                                    |                                                   | Classeuri               | 2 [Mode de compatibilité] - Mic                                                                    | osoft Excel                                                                                                    | - <sup>-</sup> X       |
|----------------------------------------------------------------------------------------------------|---------------------------------------------------|-------------------------|----------------------------------------------------------------------------------------------------|----------------------------------------------------------------------------------------------------|------------------------|
| Accueil Insertion Mise er                                                                                                    | page Formules                                     | Données                 | Révision Affichage                                                                                 | Compléments Antidote Acrobat                                                                                           | 😰 - 🕫 X                |
| fx         Σ         Somme automatique +         Image: Comparison of the second second sec | ogique * 🚉 *<br>exte * 🔞 *<br>Date et heure * 旝 * | Gestionnaire<br>de noms | ゆ Définir un nom *<br>か <sup>0</sup> Utiliser dans là formule *<br>留 Créer à partir de la sélectio | 33ª Repérer les antécédents 2004<br>=∰ Repérer les dépendants - → +<br>n A Supprimer les flèches - A tenètre<br>Esplon | Options<br>de calcut * |
| Bibliothèque de fonction                                                                                                    | \$                                                |                         | Noms définis                                                                                       | Audit de tormules                                                                                                    | Calcul                 |

Dans le groupe « Bibliothèque de fonctions » de l'onglet « Formules », vous créez et gérez des fonctions et des formules simples ou complexes. Vous y localisez et référencez des fonctions et des formules, accédez à des fonctions mathématiques et trigonométriques, ajoutez des fonctions plus spécifiques dans des domaines comme l'analyse statistique et l'ingénierie. Avec les commandes du groupe « Noms définis », vous assignez des noms aux plages de cellules et vous vous référencez ensuite à ces noms dans n'importe quel classeur. Dans le groupe « Audit de formules », vous évaluez, repérez les antécédents et les dépendants d'une formule et vérifiez les erreurs. La « Fenêtre espion » récapitule toutes les valeurs des formules ou fonctions et le groupe « Calcul » recalcule les formules et les fonctions.

| Dor | ınées |   |
|-----|-------|---|
|     |       | _ |

| 0                     | - 1) - (1 -          | 2 (A) +                                                          |              | Classeuri  | Mode de c                      | ompatibilite] - Microsoft                    | Excel                                                                     |                                                                      | - # X   |
|-----------------------|----------------------|------------------------------------------------------------------|--------------|------------|--------------------------------|----------------------------------------------|---------------------------------------------------------------------------|----------------------------------------------------------------------|---------|
| 9                     | Accueil In           | sertion Mise en p                                                | age Formules | Données    | Révision                       | Affichage Com                                | pláments Antidote                                                         | Acrobat                                                              | 👜 _ 🗗 X |
| Données<br>externes * | Actualiser<br>tout * | Connexions<br>Propriétes<br>Modifier les tiens d'a<br>Connexions |              | Filtrer JA | ffacei<br>Bappliquer<br>varicé | Convertir Supprimer<br>Tes doublons<br>Outil | Validation des donn<br>Consolider<br>Analyse de scénario:<br>s de données | ées - → Grouper - *]<br>→ Dissocier - *]<br>* ∰ Sous-total<br>Plan 5 |         |

Avec l'onglet « Données », la feuille de calcul devient de bases de données. Vous importez et analysez ensuite ces données avec Microsoft Access, le Web, des fichiers de données textuels ou d'autres sources. Avec les groupes « Données externes » et « Connexions », vous gérez les connexions aux bases de données existantes. Vous vous servez du groupe « Trier et filtrer » pour réorganiser les données de la feuille de calcul et afficher uniquement les champs et les enregistrements nécessaires à une tâche donnée.

Avec les options du groupe « Outils de données », vous analysez les données, vous les validez et vous supprimez les doublons. Avec le groupe « Plan », vous redéfinissez les portions de la feuille de calcul pour effectuer des sous-totaux, groupé et dissocier des plages et des cellules.

#### Révision

| 💽 🗟 🗉 - (H - 🚰 🎒 🔹                  | Classeur2              | [Mode de compatibilité] - Micros                                                                      | off Excel                                                                                               | - ** ?                                                       |
|-------------------------------------|------------------------|----------------------------------------------------------------------------------------------------|----------------------------------------------------------------------------------------------------|--------------------------------------------------------------|
| Accueil Insertion Mise en pa        | ge Formules Données    | Révision Affichage (                                                                                  | ompléments Antidote Acrobat                                                                             | 🔞 – 🕫 🤉                                                      |
| ABC<br>Orthographe<br>ag Traduction | Nouveau<br>commentaire | Efficher/masquer le commentaire<br>Afficher tous les commentaires<br>Efficher les entrées manuscrites | Protéger Protéger et par<br>Protéger Protéger Partager<br>la feulite le classeur le classeur le dasseur | rtager le classeur<br>odification des plages<br>ifications * |
| Vérification                        | Comme                  | ntaires                                                                                               | Modifications                                                                                           |                                                              |

L'onglet « Révision » regroupe les commandes de vérification orthographique et grammaticale, des fonctions de recherche et de traduction et le dictionnaire des synonymes. Il accueille également la protection et le partage du classeur, ainsi que le suivi des modifications dans le cadre de la collaboration et de la finalisation du classeur.

#### Affichage

| 💽 🖬 =) - (2 - 🚰 🎒 ) =                           |                  | Classeur1 | Mode de com              | patibilité] - Mi | crosoft Excel                               |                                        |                                      |        | - e x   |
|-------------------------------------------------|------------------|-----------|--------------------------|------------------|---------------------------------------------|----------------------------------------|--------------------------------------|--------|---------|
| Accueil Insertion Mise en pa                    | ge Formules      | Données   | Révision                 | Affichage        | Comptément                                  | s Antidote                             | Acrobat                              |        | 🙆 _ 🗆 X |
| Normal<br>Normal<br>Mise en<br>page Plein écran | Afficher/Masquer | Q         | Zoom sur<br>la sélection | Réorgan          | e fenètre 📄<br>hiser tout 📄<br>i volets - 📄 | L)<br>L)<br>Enregistr<br>L'espace de t | er Changement<br>ravail de fenétre * | Macros |         |

Dans l'onglet « Affichage », vous choisissez l'affichage du classeur, décidez du masquer ou d'afficher la règle, le quadrillage, la barre de formule et les en-têtes. Vous basculez entre les différentes fenêtres des classeurs ouverts ou vous les affichez sur le même écran. Il est également possible de figer, diviser ou masquer des fenêtres, d'enregistrer l'espace de travail pour conserver sa configuration et d'opter pour un affichage plein écran. Le groupe « Macro » permet de gérer et d'enregistrer des macros.

### 2. Recherchez des données

La fonctionnalité « Rechercher » sert à localiser rapidement un mot, une phrase ou un nombre dans une feuille de calcul.

Vous devez sélectionner le ruban « Accueil » puis le groupe « Édition », sélectionnez « Rechercher et sélectionner ».

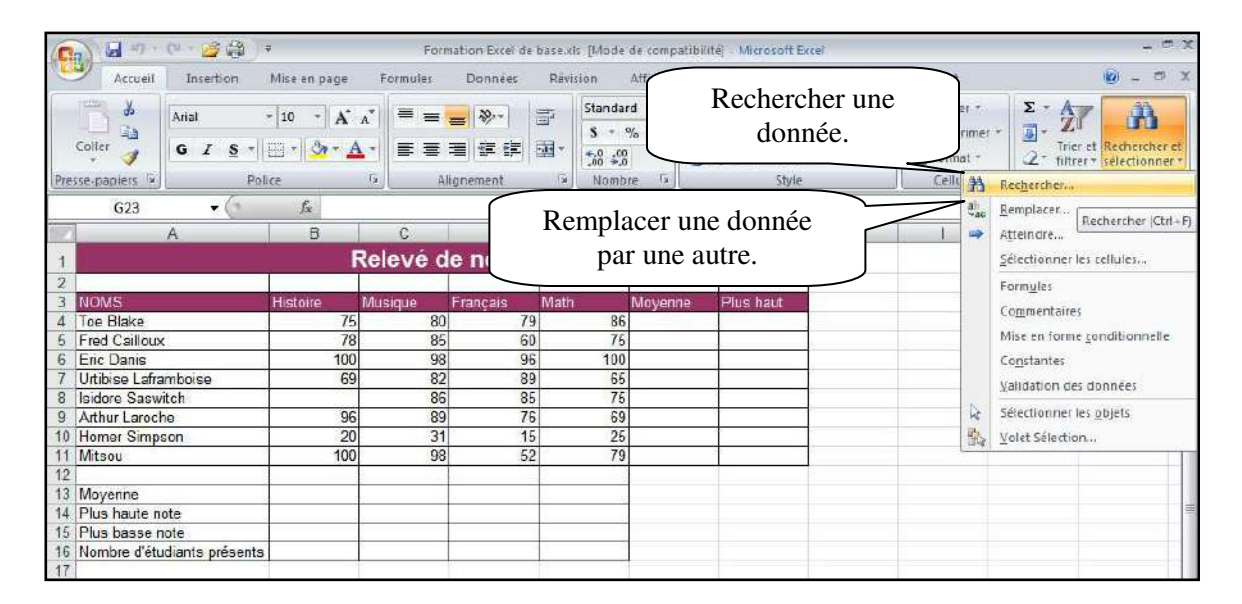

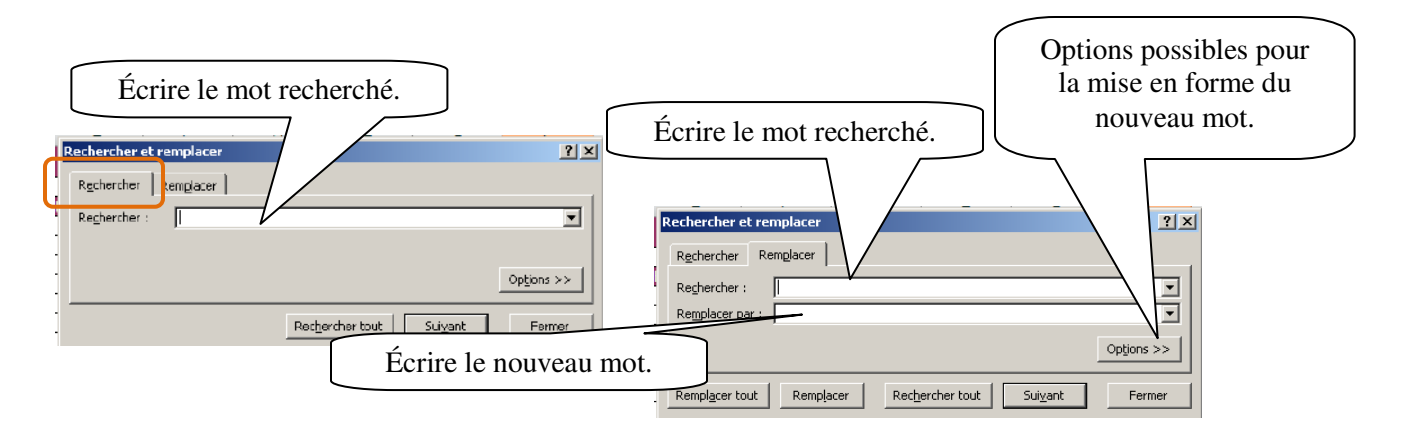

## 3. Trier et filtrer.

### Trier

Pour trier, vous devez d'abord convertir la feuille de calcul en tableau. Pour ce faire, sélectionnez une cellule de la feuille et cliquez sur le bouton « Tableau » dans le ruban « Insertion ».

| C                                                    | <b>医</b> 动  | ) e                                                              | Form                 | lation Excel de t   | basexis [Mode | de compatib             | ilité) - Microsoft Ex                                                                                                    | -                                                                                                    |   |
|------------------------------------------------------|-------------|------------------------------------------------------------------|----------------------|---------------------|---------------|-------------------------|----------------------------------------------------------------------------------------------------|----------------------------------------------------------------------------------------------------|---|
| Accueil In                                           | sertion     | Mise en page                                                     | Formules             | Données             | Révision      | Affichage               | Compléments                                                                                                    | Antidote Acrobat 😰 –                                                                                                    | • |
| Tableau croisé Tableau<br>dynamicue *<br>Tableaux    | Image<br>I  | g] Images clipart<br>( ) Formes *<br>제 SmortArt<br>Illustrations | Colonne tig          | Ine Secteurs B      | lorres Aires  | Nuage de<br>points - gi | Autres<br>raphiques -<br>U<br>hype                                                                                                    | Cone de texte     Cone de signatur     Cone de texte     Cone de textexe     Cone de textexe     Cone de textexe     Cone de textexe |   |
| A3                                                   | -6          | ∬ Toe B                                                          | lake                 |                     |               |                         |                                                                                                    | Selectionnez la plage                                                                                                    | 1 |
| A                                                    |             | 8                                                                | C                    | D                   | E             | F                       | G                                                                                                    | de cellules composant                                                                                                    | 1 |
| 1                                                    |             | R                                                                | elevé d              | e notes             |               |                         | M 7                                                                                                    | le tableau.                                                                                                    |   |
| 2<br>3 NOMS                                          |             | Histoire I                                                       | Ausique              | Français            | Math          | Moyenne                 | Plus haut                                                                                                    |                                                                                                    | / |
| 4 Toe Blake                                          |             | 75                                                               | 80                   | 79                  | 86            |                         | and the second second se |                                                                                                    |   |
| 5 Fred Cailloux                                      |             | 78                                                               | 85                   | 60                  | 75            | Greenu                  | n tableaŭ                                                                                                    | 4                                                                                                    | _ |
| 6 Eric Danis                                         |             | 100                                                              | 98                   | 96                  | 100           | Qù se br                | cuvent les données                                                                                                    | de votre tablea                                                                                                    | _ |
| 7 Urtibise Laframbois                                | se          | 69                                                               | 82                   | 89                  | 65            |                         | \$A\$3:\$G\$11                                                                                                    |                                                                                                    | _ |
| 8 Isidore Saswitch                                   |             |                                                                  | 86                   | 85                  | 75            |                         | - 4 Ve                                                                                                    | A DATE OF A DATE OF A DATE OF A DATE OF A DATE OF A DATE OF A DATE OF A DATE OF A DATE OF A DATE OF A DATE OF A                                                                                                    |   |
| 9 Arthur Laroche                                     |             | 96                                                               | 89                   | /6                  | 69            |                         | Mon tableau compo                                                                                                    | rte des en-têtes                                                                                                    | _ |
| 10 Homer Simpson                                     |             | 20                                                               | 31                   | 15                  |               | $\leq$                  |                                                                                                    | 3                                                                                                    |   |
| 11 Mitsou                                            | ******      |                                                                  | 98                   |                     |               |                         | OK                                                                                                    | Annuler                                                                                                    |   |
| 12 Moyenn<br>14 Plus hai<br>15 Plus bai<br>16 Nombre | le ta<br>té | bleau con<br>êtes, coch                                          | tient un<br>er cette | ie ligne<br>option. | d'en-         |                         |                                                                                                    |                                                                                                    |   |

Excel convertit la feuille de calcul en tableau et équipe les en-têtes de flèches de tri et de filtrage.

| ) 🖬 🔊 • (P • 💕 🖓 •                                |                                                                                                    |                                                                                                    | Fore                                                                                                    | nation Excel de b                                                                                                    | ase.xis [Mo                                                                                                    | de de compatibilit                                                                                                    | e) – Microsoft Ex                                                                                                    | ce?                                                                                                    |                                                                                                    | - = 0                                                                                                    |
|---------------------------------------------------|----------------------------------------------------------------------------------------------------|----------------------------------------------------------------------------------------------------|----------------------------------------------------------------------------------------------------|----------------------------------------------------------------------------------------------------|----------------------------------------------------------------------------------------------------|----------------------------------------------------------------------------------------------------|----------------------------------------------------------------------------------------------------|----------------------------------------------------------------------------------------------------|----------------------------------------------------------------------------------------------------|----------------------------------------------------------------------------------------------------|
| Accueil Insertion                                 | Mise e                                                                                                    | n page                                                                                                    | Formules                                                                                                    | Données                                                                                                    | Révision                                                                                                    | Affichage                                                                                                    | Compléments                                                                                                    | Antidote A                                                                                                    | robat                                                                                                    | 0 - 0 >                                                                                                    |
| Actualiser<br>tout * So Modifier le<br>Connexions | s<br>s liens                                                                                                    | d'accès                                                                                                    | 2↓ AZA<br>Z↓ Trier                                                                                                    | Filtrer S Ava                                                                                                    | cei<br>opliquér<br>ncé                                                                                                    | Convertir Suppri<br>les dout                                                                                                    | Valida<br>Conso<br>Ions Analys<br>Dutils de donné                                                                                                    | tion des données +<br>Irder<br>e de scénarios +<br>ES                                                                                                    | Grouper - 🍕<br>Grouper - 🃲<br>Dissocier - 📲<br>Sous-total<br>Plan 15                                                                                                    |                                                                                                    |
| G19 <del>•</del> (*                               | 1                                                                                                    | ×                                                                                                    |                                                                                                    |                                                                                                    |                                                                                                    |                                                                                                    |                                                                                                    |                                                                                                    |                                                                                                    | 1                                                                                                    |
| A                                                 |                                                                                                    | B                                                                                                    | C                                                                                                    | D                                                                                                    | E                                                                                                    | F                                                                                                    | G                                                                                                    | Н                                                                                                    | 1 J                                                                                                    | ĸ                                                                                                    |
|                                                   |                                                                                                    | E                                                                                                    | Relevé d                                                                                                    | e notes                                                                                                    | -                                                                                                    |                                                                                                    |                                                                                                    |                                                                                                    |                                                                                                    |                                                                                                    |
| NOMS                                              | Histo                                                                                                    | ire 🗖                                                                                                    |                                                                                                    | Francais 🔽                                                                                                    | Math                                                                                                    | Movenne                                                                                                    | Plus haut                                                                                                    |                                                                                                    |                                                                                                    |                                                                                                    |
| Trier de A à Z                                    |                                                                                                    | 75                                                                                                    | 80                                                                                                    | 79                                                                                                    |                                                                                                    | 36                                                                                                    | RECOUNTS                                                                                                    |                                                                                                    |                                                                                                    |                                                                                                    |
| Trier de 7 à 4                                    |                                                                                                    | 78                                                                                                    | 85                                                                                                    | 60                                                                                                    |                                                                                                    | 75                                                                                                    |                                                                                                    |                                                                                                    |                                                                                                    |                                                                                                    |
| Trier per content                                 | 16                                                                                                    | 100                                                                                                    | 98                                                                                                    | 96                                                                                                    | 1                                                                                                    | 00                                                                                                    |                                                                                                    | -                                                                                                    |                                                                                                    |                                                                                                    |
| The bar concer                                    | 1.01                                                                                                    | 69                                                                                                    | 82                                                                                                    | 89                                                                                                    | 10                                                                                                    | 75                                                                                                    |                                                                                                    | -                                                                                                    |                                                                                                    |                                                                                                    |
| criager le tittre de « NONS »                     | 14                                                                                                    | 96                                                                                                    | 89                                                                                                    | 76                                                                                                    |                                                                                                    | 59                                                                                                    |                                                                                                    |                                                                                                    |                                                                                                    |                                                                                                    |
| Filtrar par couleur                               | 23                                                                                                    | 20                                                                                                    | 31                                                                                                    | 15                                                                                                    |                                                                                                    | 25                                                                                                    |                                                                                                    |                                                                                                    |                                                                                                    |                                                                                                    |
| Eiltres textuels                                  | - 19                                                                                                    | 100                                                                                                    | 98                                                                                                    | 52                                                                                                    | 5<br>11                                                                                                    | 79                                                                                                    |                                                                                                    |                                                                                                    |                                                                                                    |                                                                                                    |
|                                                   |                                                                                                    |                                                                                                    |                                                                                                    |                                                                                                    |                                                                                                    |                                                                                                    |                                                                                                    |                                                                                                    |                                                                                                    |                                                                                                    |
|                                                   | Accueil Insertion<br>Accueil Insertion<br>Accueil Insertion<br>Accueil Insertion<br>Proprietes<br>Actualiser<br>Actualiser<br>Actualiser<br>Modifier le<br>Connexions<br>G19 •<br>A<br>MOMS<br>Tier de $\ge$ 3.2<br>Thier de $\ge$ 3.2<br>Thier de $\ge$ 3.2<br>Thier de $\ge$ 3.2<br>Thier de Z à A<br>Piet par couleur<br>Effager le filtre de « NOMS »<br>Filtre par couleur<br>Effager le filtre de « NOMS »<br>Filtre par couleur<br>Effager le filtre de « NOMS »<br>Filtre par couleur<br>Effager Sawitch<br>Ø (Selectonner tout)<br>Ø Arthur Leroche<br>Ø Fred Calloux<br>Ø Home Simpson<br>Ø Isdore Saswitch<br>Ø Mitsou<br>Ø Urbise Laframboise<br>OK Annul | Accueil Insertion Mise e<br>Accueil Insertion Mise e<br>Accueil Insertion Mise e<br>Connexions<br>Actualizer<br>Proprietes<br>Actualizer<br>Modifier les hers<br>Connexions<br>G19 • Modifier les hers<br>Connexions<br>G19 • Mise e<br>Moms • Histo<br>Trier de A & Z<br>Trier de Z à A<br>Trier de Z à A<br>Trier de Z à A<br>Trier de Z à A<br>Trier de Z à A<br>Trier de Z à A<br>Fiftrer par couleur •<br>Effrer par couleur •<br>Effrer par couleur •<br>Effrer par couleur •<br>Connexions<br>G19 • Mise e<br>Withou and the A<br>Mise e<br>Mise e<br>Mis | Actualiser<br>Actualiser<br>Actualiser<br>Actualiser<br>Actualiser<br>Proprietes<br>Actualiser<br>Modifier les hens d'accès<br>Connexions<br>G19   A B NOMS  G19  A B Connexions G19  A B Connexions G19  Connexions G19  Connex | Image: Solution of the section of the section of | Image: Construction       Mise en page       Formules       Données         Accueil       Intertion       Mise en page       Formules       Données         Actualiser       Propriétes       Atualiser       Modifier les liens d'accès       2↓       Image: Connexions       Image: Connexions | Image: Second second second | Image: Second second second | Image: Comparison of the state of the state of the s | Image: Construction Excel de base.vic. [Mode de compatibilité] - Microsoft Excel         Accueil Insertion Mise en page       Formules       Données       Révision       Affichage       Compérents       Antidote       Antidote         Insertion       Mise en page       Formules       Données       Révision       Affichage       Compérents       Antidote       Antidote       An | Image: Accuell       Insertion       Mise en page       Formation       Extracted de base.vit: [Mode de compatibilité]: Marcosoft Excel         Accuell       Insertion       Mise en page       Formules       Donnéer       Rarpinguer         Insertion       Mise en page       Formules       Donnéer       Rarpinguer       Image: Status       Image: Status       Image: |

Marie-Josée Tondreau Conseillère pédagogique TIC Bureau 6218, poste 1489 mariejosee.tondreau@cegepat.qc.ca Vous pouvez effectuer un tri sur plusieurs colonnes. Vous devez sélectionner une cellule dans le tableau puis demander la boîte de dialogue « Tri ».

| 💼 🛛 🤊 • (* • 🐸 🆓 · •                                                                                                    | Formation Excel de base al                         | s [Mode de compatibilité] - Microsoft Excel                                  | 0                                                | utils de tableau               | - e x   |
|----------------------------------------------------------------------------------------------------|----------------------------------------------------|------------------------------------------------------------------------------|--------------------------------------------------|--------------------------------|---------|
| Accueil Insertion Mise en page                                                                                                    | Formules Données Révis                             | ion Affichage Compléments A                                                  | Antidote Acrobat                                 | Création                       | 🙆 = 🕫 X |
| Données<br>externes*<br>Actualiser<br>fout *<br>Connexions<br>Modifier les liens d'accé                                                                       | 2↓ 2X<br>X↓ Trier Filter Avencé<br>Trier at filter | er<br>Convertir Supprimer<br>Ies doublons De Analyse de<br>Outris de données | des données +                                    | per = 여름<br>cier = 프릴<br>total |         |
| A4 • ( ß -                                                                                                    |                                                    |                                                                              |                                                  | ? X                            | *       |
| 2<br>2<br>4 Toe Blake<br>5 Fred Caliloux<br>6 Eric Danis<br>7 Urtibise Laframboise<br>8 Isidore Saswitch<br>9 Arthur Laroche<br>10 Homor Simpson<br>11 Mitaou | Store                                              | Trier s.ur<br>Valeurs 💌<br>Valeurs 💌                                         | Ordre<br>De A à Z<br>Du plus petit au plus grand | Y                              |         |
| 12<br>13 Moy<br>14 Plus<br>15 Plus<br>16 Nom<br>17                                                                                                    | es premières options<br>/eau » pour ajouter c      | de tri et cliquez<br>l'autres paramètres.                                    | ОК                                               | Annuler                        |         |

### Filtre

En filtrant les données d'un tableau, vous affichez uniquement les enregistrements contenant les données de votre choix. Une fois le tableau filtré, Excel affiche les numéros de lignes des enregistrements correspondants à la condition spécifiée et masque les enregistrements qui n'y satisfont pas. Il ne les supprime par; ils ne sont simplement pas affichés dans le tableau.

Avant de commencer, assurez-vous que la feuille de calcul est un tableau.

Dans le ruban « Données », cliquez sur le bouton « Filtrer ». Il active et désactive les flèches de tri et de filtrage.

| 0           | S 🖬 🤊 • 🕫 🧉 🎒                                                       | Ŧ                              |           | For              | mation Excel de | base, ids (N               | lode | de compatibilit            | é] – Microsoft Ei | cel                                                |                       | Outils de tableau                                                           | - |   |
|-------------|---------------------------------------------------------------------|--------------------------------|-----------|------------------|-----------------|----------------------------|------|----------------------------|-------------------|----------------------------------------------------|-----------------------|-----------------------------------------------------------------------------|---|---|
| U           | Accueil Insertion                                                   | Mise                           | en page   | Formules         | Données         | Révision                   |      | Affichage                  | Compléments       | Antidote                                           | Acrobat               | Création                                                                    |   | • |
| Dor<br>exte | Actualizer<br>tout * Modifier<br>Connexid                           | ions<br>es<br>r les ben<br>ons | s d'accès | A AZA<br>Z Tiner | Filtrer         | acei<br>appliquer<br>aricé | Con  | vertir Supprir<br>les doub | Validat           | tion des donnée<br>lider<br>e de scénarios ~<br>es | s - ⇒ 0<br>⇒ 0<br>≣ : | Frouper + $\Phi_{\pm}^{a}$<br>Dissocier + $= \frac{1}{2}$<br>Flan = $r_{a}$ |   |   |
|             | A4 + (                                                              | 1                              | 🕼 Toe     | Blake            |                 |                            |      |                            |                   |                                                    |                       |                                                                             |   | 1 |
|             | A                                                                   |                                | В         | С                | D               | E                          |      | F                          | G                 | H                                                  | 1                     | J                                                                           | к |   |
| 1           |                                                                     |                                | 1         | Relevé d         | le notes        |                            | - 16 |                            |                   |                                                    |                       |                                                                             |   |   |
| 2           | NOMS                                                                | - Histo                        | oire 💌    | Musique          | Francals        | Math                       | -    | Movenne 💌                  | Plus haut         |                                                    |                       |                                                                             |   |   |
| 4L          | Trier de <u>A</u> à Z                                               | - Contractor                   | 75        | 80               | 79              |                            | 86   |                            |                   |                                                    |                       |                                                                             |   |   |
| Z1          | Trier de Z à A                                                      |                                | 78        | 85               | 60              |                            | 75   |                            |                   |                                                    |                       |                                                                             |   | - |
|             | Trier par routeur                                                   |                                | 100       | 98               | 96              |                            | 100  |                            |                   | A                                                  |                       |                                                                             |   | - |
| 30          | Etheraria Eller da - MOMES-                                         |                                | 09        | 86               | 85              |                            | 75   |                            |                   |                                                    |                       |                                                                             |   | - |
| 20          | enager le mitre de « violois »                                      | 14                             | 96        | 89               | 76              |                            | 69   |                            |                   |                                                    |                       |                                                                             |   | - |
|             | eftitet bei tomeni                                                  |                                | 20        | 31               | 15              |                            | 25   |                            |                   |                                                    |                       |                                                                             |   |   |
|             | Filtres textuels                                                    |                                | 100       | 98               | 52              |                            | 79   |                            |                   |                                                    |                       |                                                                             |   |   |
|             | <ul> <li>✓ (Sélectionner tout)</li> <li>✓ Arthur Laroche</li> </ul> |                                |           |                  |                 |                            |      |                            |                   |                                                    |                       |                                                                             |   |   |
|             | <ul> <li>✓ Eric Danis</li> <li>✓ Fred Cailloux</li> </ul>           |                                |           |                  |                 |                            |      | 🖌                          |                   |                                                    |                       |                                                                             |   |   |
|             | ✓ Homer Simpson ✓ Isidore Saswitch                                  |                                |           |                  |                 |                            | -    |                            |                   |                                                    |                       |                                                                             |   |   |
|             | Toe Blake                                                           |                                |           |                  |                 |                            |      |                            |                   |                                                    |                       |                                                                             |   |   |
|             | Urtibise Laframboise                                                |                                |           |                  |                 |                            |      |                            |                   |                                                    |                       |                                                                             |   |   |
|             |                                                                     |                                |           |                  |                 |                            |      |                            |                   |                                                    |                       |                                                                             |   |   |
|             | OK Ann                                                              | nuler                          |           |                  |                 |                            |      |                            |                   |                                                    |                       |                                                                             |   |   |
|             |                                                                     |                                |           |                  |                 |                            |      |                            |                   |                                                    |                       |                                                                             |   |   |

Si vous désirez effectuer plusieurs filtres à la fois, sélectionnez « Filtres textuels » puis « Filtres personnalisés ».

| 6             | N 🖬 🌒 🛛 🖓 🖓 🍰                 | ې<br>۲                                       |              | Form                   | nation Excel de              | base.xis [Mod             | e d <mark>e co</mark> mpatibi | lité] - Microsoft E  | xcel                                                 | (                                                                                         | Outils de tableau                        |      |   |
|---------------|-------------------------------|----------------------------------------------|--------------|------------------------|------------------------------|---------------------------|-------------------------------|----------------------|------------------------------------------------------|-------------------------------------------------------------------------------------------|------------------------------------------|------|---|
| G             | Accueil Insertion             | Mise                                         | en page      | Formules               | Données                      | Révision                  | Affichage                     | Compléments          | Antidote                                             | Acrobat                                                                                   | Création                                 | 10 - | 8 |
| Doni<br>exter | Actualiser<br>tout * Model    | iexions<br>liétés<br>fier les lien<br>exions | s d'accès    | 21 2X<br>Z1 Ther<br>Th | Filtrer<br>GRE<br>GRE<br>GAN | acer<br>Ippliquer<br>Incé | onvertir Suppr<br>les dou     | Valida               | tion des données<br>Il der<br>e de scénarios =<br>es | <ul> <li>→ Grou</li> <li>→ Disse</li> <li>→ Disse</li> <li>→ Sous</li> <li>Pla</li> </ul> | per * 우를<br>scier * 특별<br>-total<br>n (s |      |   |
|               | A4 • (                        |                                              | A loel       | Blake                  | D                            | E                         | E                             | G                    | <u></u>                                              | 1                                                                                         |                                          | V    | - |
|               | <u>n</u>                      |                                              |              | lelevé d               | 0                            |                           |                               | 9                    | 11                                                   |                                                                                           | J                                        | n-   |   |
| 1             |                               |                                              |              | celeve u               | e notes                      | -                         | ~                             | 7                    |                                                      |                                                                                           |                                          |      | _ |
| 2             | NOMS                          | Histo                                        | oire 💌       | Musique 💌              | Francais 💌                   | Math                      | Movenne                       | Plus haut            |                                                      |                                                                                           |                                          |      | - |
| 21            | Trier de <u>A</u> à Z         |                                              | 75           | 80                     | 79                           | 86                        | i                             |                      | -                                                    |                                                                                           |                                          |      |   |
| Z1            | Trier de Z à A                |                                              | 78           | 85                     | 60                           | 76                        |                               |                      |                                                      |                                                                                           |                                          |      |   |
|               | Trier par couleur             |                                              | 100          | 98                     | 96                           | 100                       | )                             |                      | 1.                                                   |                                                                                           |                                          |      |   |
| 1             | Effecter le filtre de la MOMS | 847<br>847                                   | 09           | 86                     | 85                           | 76                        | 5                             | -                    | ÷                                                    |                                                                                           |                                          |      | - |
| 20            | Elitrar pay sociaur           | -                                            | 96           | 89                     | 76                           | 69                        | )                             |                      |                                                      |                                                                                           |                                          |      |   |
|               | Filtrec taxtuals              |                                              | 20           | 21                     | 15                           | 26                        |                               |                      |                                                      |                                                                                           |                                          |      |   |
|               | Eunes reserves                |                                              | ESI          | egara                  | 52                           | /9                        | 1                             | 1                    |                                                      |                                                                                           |                                          |      |   |
|               | (Sélectionner tout)           |                                              | Est          | different de           |                              | -                         |                               |                      |                                                      |                                                                                           |                                          |      |   |
|               | Fric Danis                    |                                              | <u>C</u> 0   | nimence par            | -                            |                           | Filtre                        | automatique ne       | rsonnalisé                                           |                                                                                           | 2 X                                      |      |   |
|               | Fred Calloux                  |                                              | <u>S</u> e   | termine par            |                              |                           | Affinh                        | er les lienes dens l |                                                      |                                                                                           |                                          |      |   |
|               | Homer Simpson                 |                                              | C <u>a</u>   | ntient                 | -                            | -                         | His                           | stoire               | esqueiles .                                          |                                                                                           |                                          |      |   |
|               | Mitsou                        |                                              | Ne           | contient pas           |                              |                           |                               | est supérieur à      | ▼ 50                                                 |                                                                                           | -                                        |      |   |
|               | Toe Blake                     |                                              | <u>r</u> ill | re personnalise.       |                              |                           |                               |                      |                                                      |                                                                                           |                                          |      |   |
|               | Urtibise Laframboise          | 4                                            | -            |                        |                              |                           | -                             | ect inférieur à      | - 80                                                 |                                                                                           |                                          |      | _ |
|               |                               |                                              |              |                        |                              |                           |                               | ost in cricur a      | - 100                                                |                                                                                           |                                          |      | - |
|               | OK A                          | Annuler                                      |              |                        |                              |                           | Utilise                       | z ? pour représent   | er un caractère                                      |                                                                                           |                                          |      |   |
|               |                               | 1                                            |              |                        |                              |                           | Utilise                       | z * pour représent   | er une série de cara                                 | actères                                                                                   |                                          |      |   |
|               |                               |                                              |              |                        |                              | ~ ~                       |                               |                      | OK                                                   | A 1                                                                                       | nnuler                                   |      |   |

# 4. Plage

Il est possible d'attribuer un nom à une cellule ou à une plage de cellules pour simplifier leur localisation ou les employer dans une formule.

La taille maximale d'un nom de cellule est de 255 caractères. Tous les caractères sont acceptés, y compris les lettres, les nombres et les marques de ponctuation, mais pas les espaces.

### Attribuer un nom

Sélectionnez les cellules que vous désirez puis le ruban « Formules ». Cliquez sur « Définir un nom ».

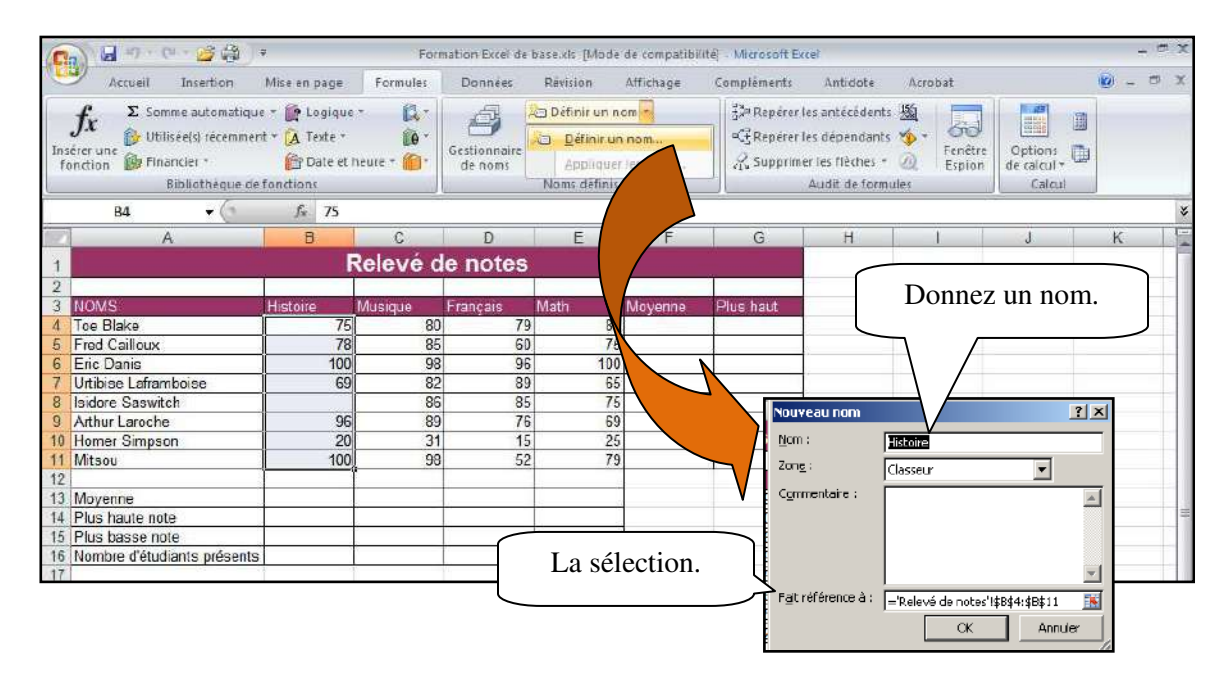

### Atteindre une plage

Cliquez la flèche de la « Zone nom » puis sélectionnez le nom de la plage.

| Ca                             | B       | ··· 🗳 🎝                                                            | 7            | For      | nation Excel o | de base.xisx [Mo                                                       | de de compatibilite                                     | ] - Microsoft                      | Excel                                                                |                                    |                                  |      | - e x |
|--------------------------------|---------|--------------------------------------------------------------------|--------------|----------|----------------|------------------------------------------------------------------------|---------------------------------------------------------|------------------------------------|----------------------------------------------------------------------|------------------------------------|----------------------------------|------|-------|
|                                | Accueil | Insertion                                                          | Mise en page | Formules | Données        | Révision                                                               | Affichage                                               | Compléments                        | Antidote                                                             | Acrobat                            |                                  | 10 - | σx    |
| <i>fx</i><br>Insérer<br>foncti | Σ Sor   | nme automatio<br>isée(s) récemm<br>ancier +<br><u>Bibliothéque</u> | Logique      | de pla   | ge.            | Définir un<br>S <sup>P</sup> Utiliser da<br>E Créer à pa<br>Noms défin | nom +<br>ns la formule +<br>rtir de la sélection<br>lis | }⊐ Repére<br>•€Repére<br>& Supprin | r les antécéden<br>r les dépendan<br>ner les flèches<br>Audit de for | ts 🧐 -<br>ts 🧐 -<br>- 🕢 -<br>nules | Options<br>de calcul +<br>Calcul |      |       |
| Histoir                        | e       | • (0                                                               | ,∫x 75       |          |                |                                                                        |                                                         |                                    |                                                                      |                                    |                                  |      | *     |
| Histoire                       | 0       |                                                                    | B            | C        | D              | E                                                                      | F                                                       | G                                  | H                                                                    | 1                                  | J                                | K    |       |
| 1                              |         |                                                                    | R            | elevé c  | le note        | S                                                                      |                                                         |                                    |                                                                      |                                    |                                  |      |       |

### Utiliser une plage dans une formule

Sélectionnez la cellule où vous désirez insérer la formule puis incorporez la formule. Au lieu de sélectionner les cellules, écrivez le nom de la plage.

| 0                       | - (=                         | · · · · · · ·                                               | ¥                                                                  | For        | mation Excel de     | e base xisc. [Mo | de de compatibi | ité] - Microsoft I | scel                                                             |                                                     |                                  |      | - # X |
|-------------------------|------------------------------|-------------------------------------------------------------|--------------------------------------------------------------------|------------|---------------------|------------------|-----------------|--------------------|------------------------------------------------------------------|-----------------------------------------------------|----------------------------------|------|-------|
|                         | Accueil                      | Insertion                                                   | Mise en page                                                       | Formules   | Données             | Révision         | Affichage       | Compléments        | Antidote                                                         | Acrobat                                             |                                  | 10 - | o x   |
| fx<br>Insérer<br>foncti | Σ Sor<br>Ub<br>une<br>on Pin | nme automati<br>lisée(s) récemi<br>ancier +<br>Bibliothèque | que * 🙀 Logique<br>nent * 🙀 Texte *<br>🍘 Date et h<br>de fonctions | eure = 🏠 - | Gestionna<br>de nom | Definit un       | n de plag       | e.                 | les antéséden<br>les dépandan<br>ser les flèches<br>Audit de tor | ts 🖄 - Gil<br>ts 🤹 - Fenêtre<br>- Q Espion<br>mules | Cptions<br>de calcul +<br>Calcul |      |       |
|                         | NEVAL                        | • (*                                                        | × √ fx =son                                                        | ME(Histoir | e)                  |                  |                 |                    |                                                                  |                                                     |                                  |      | ¥     |
|                         | 13                           | A                                                           | В                                                                  | С          | D                   | E                | F               | G                  | н                                                                | I                                                   | J                                | K    |       |
| 1                       |                              |                                                             | R                                                                  | elevé      | de notes            | 5                |                 | 1                  |                                                                  |                                                     |                                  |      |       |

# 5. Ajouter une série incrémentée

Cliquez sur le bouton « Office » puis sur le bouton « Options ».

| Standard                                                                                                    | Modifie les options les plus courantes d'Excel.                                        |
|----------------------------------------------------------------------------------------------------|----------------------------------------------------------------------------------------|
| Formules                                                                                                    |                                                                                        |
| Vérification                                                                                                | Meilleures options pour travailler avec Excel                                          |
| Enregistrement                                                                                              | Afficher la mini barre d'outils lors de la sélection 🛈                                 |
| Options avancées                                                                                            | Activer l'apercu instantane U                                                          |
| Personnaliser                                                                                               | ☑ Toujours utiliser ClearType                                                          |
| Compléments                                                                                                 | Jeu de couleurs: Argenté 👻                                                             |
| Centre de gestion de la confidentialité                                                                     | Style d'info-bulle : Afficher les descriptions de fonctionnalités dans des info-bulles |
| Ressources                                                                                                  | Créez des listes à utiliser lors des tris et dans les séquences de<br>remplissage :    |
|                                                                                                    | Lors de la création de classeurs                                                       |
|                                                                                                    | Utiliser cette police : Police corps                                                   |
|                                                                                                    | Taille de la police :                                                                  |
|                                                                                                    | Mode d'affichage par défaut des nouvelles feuilles : Affichage                         |
|                                                                                                    | Indure ces feuilles : 3                                                                |
|                                                                                                    | Baconnaliser unite conte de Microsoft Office                                           |
|                                                                                                    |                                                                                        |
|                                                                                                    | Nom d' <u>u</u> tilisateur : Marie-Josée Tondreau                                      |
|                                                                                                    | Choisir les langues à utiliser avec Microsoft Office : Paramètres linguistiques        |
| ; pers.                                                                                                    | Aiouter une liste                                                                      |
| zs pers.                                                                                                    | Ajouter une liste.                                                                     |
| es personnalisées :                                                                                         | Entrées de la Iste :                                                                   |
| Lvele liste                                                                                                 | Aiguter                                                                                |
| nanche, Lunci, Marci, Mercredi, Jeudi, Vendredi, 5<br>M., févr., mars, avr., mai, juin, juil., août, sept., | Supprimer                                                                              |
| wier, février, mars, avril, mai, juin, juillet, août, se                                                    | OK Annuler                                                                             |
|                                                                                                    |                                                                                        |
|                                                                                                    |                                                                                        |
|                                                                                                    |                                                                                        |
| Annuvez sur ENTRÉE nour cénarer les entrées de la                                                           | Sélectionnez un                                                                        |
| (mporter la liste des celules :                                                                             | Importer III liste déià écrite                                                         |
|                                                                                                    | dana Eraal                                                                             |
|                                                                                                    | dans Excel.                                                                            |
|                                                                                                    |                                                                                        |
|                                                                                                    | OK Annuler                                                                             |

# 6. Graphiques

### Création

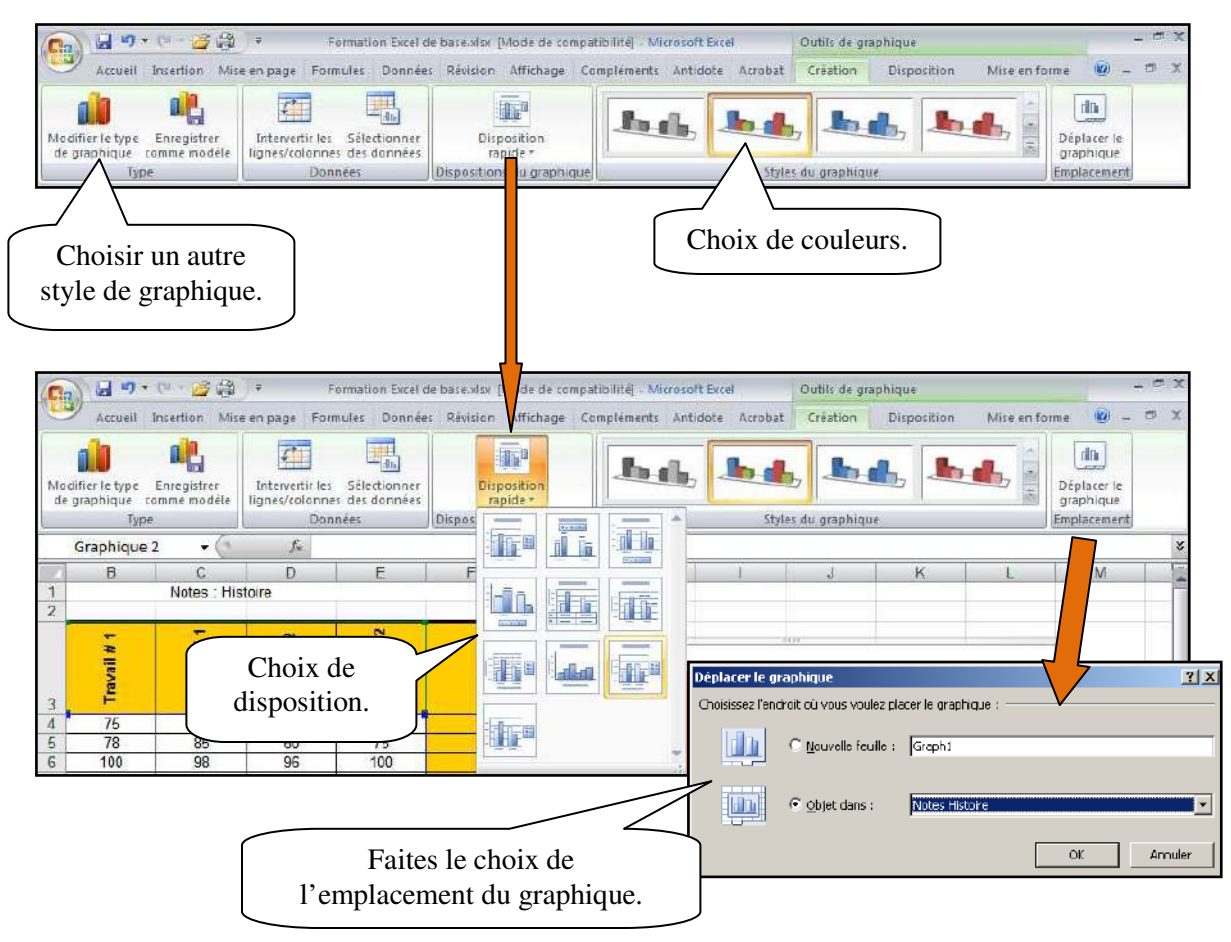

### Disposition

| Arrusell Incertion Mise en page                                                                         | Formation Excel                    | de base.xisx (N<br>es Révision                        | Ande de compatibili                         | té] - Microsoft I               | Excel                          | Outils de gr               | aphique<br>Disposition                                    | Mixe en for                             | _ m ;         |
|----------------------------------------------------------------------------------------------------|------------------------------------|-------------------------------------------------------|---------------------------------------------|---------------------------------|--------------------------------|----------------------------|-----------------------------------------------------------|-----------------------------------------|---------------|
| Légende<br>Mise en forme de la séler<br>Rétablir le style d'origin<br>Sélection active                  | Titre du Titres<br>graphique * axe | Léger<br>In Étiqu<br>des<br>57 In Table<br>Étiquettes | ide =<br>ettes de données =<br>de données = | Axes Quar                       | drillage                       | a de<br>ge = 1 Rot<br>Arri | ol du graphiqu<br>Incher du graph<br>ation 3D<br>Ere-plan | e *<br>ique *<br>Analyse                | Propiétés     |
| Accueil Inserti<br>Accueil Inserti<br>Kae Horizontal (Catégorie)<br>Axe Vetical (Valeur)                | Sélectio<br>désirez<br>« N         | nnez l'e<br>modifie<br>⁄Iise en                       | option du<br>er puis sél<br>forme de        | graphiq<br>ectionne<br>la sélec | ue que<br>ez le bo<br>ction ». | vous<br>uton               | ue<br>sposition<br>graphiqu<br>du graph<br>anon 3D        | Mise en for<br>e *<br>ique *<br>Analyse | _ = 0 )<br>me |
| Mur arrière                                                                                             |                                    | Étiquettes                                            |                                             | Axes                            |                                | Arri                       | ère-plan                                                  |                                         |               |
| Mur latéral                                                                                             | 4                                  |                                                       |                                             |                                 |                                |                            |                                                           |                                         |               |
| Murs<br>Quadrillage principal de Axe Vertical (Valeur)<br>Sol                                           | E                                  | F                                                     | G                                           | Н                               | Ì                              | J                          | K                                                         | L                                       | M             |
| Zone de graphique<br>Zone de traçage<br>Série "Travail # 1"<br>Série "Examen # 1"<br>Série Travail # 2" | Examen # 2                         |                                                       | 100<br>90<br>80                             | . 1                             | 1 1                            |                            | 1.                                                        |                                         |               |

Marie-Josée Tondreau Conseillère pédagogique TIC Bureau 6218, poste 1489 mariejosee.tondreau@cegepat.qc.ca

| Accueil Insertion Mise                          | en page For | nules Donnée                            | [ Ce                                            | tte optio   | n vous       | perm            | et d'insére                            | r 🗋              | Mise en fo   | rme 😰 -         | . e x |
|-------------------------------------------------|-------------|-----------------------------------------|-------------------------------------------------|-------------|--------------|-----------------|----------------------------------------|------------------|--------------|-----------------|-------|
| Zone de graphique                               |             |                                         | de                                              | es objets   | sans cl      | nange           | er d'onglet                            | ue               |              |                 |       |
| Rétablir le style d'origine<br>Sélection active | Insertion 1 | itre du <u>Titres</u><br>prinque * axes | <ul> <li>Table d</li> <li>Étiquettes</li> </ul> | e données * | Axes Qu<br>* | radrillage<br>T | Zone de<br>traçage + 🗍 Rotat<br>Arriêr | ion 3D<br>e-plan | Analyse<br>* | Propriétés<br>* |       |
| Graphique 2 🔹 🔹                                 | I IIII III  | ) A                                     |                                                 |             |              |                 |                                        |                  |              |                 | *     |
| B C<br>1 Notes : Hist<br>2                      | Image Form  | es Zone<br>de texte                     | F                                               | G           | Н            | T               | 7                                      | ĸ                | L            | M               |       |

| 👧 📓 🤊 + 🗵 🚰 🖓                                                                       | ₹ Fermat                                                   | ion Excel de base visx. [Mode de compatibilit               | éj – Microsoft Excel   | Outils de graphique                                                       |                         | - # X               |
|-------------------------------------------------------------------------------------|------------------------------------------------------------|-------------------------------------------------------------|------------------------|---------------------------------------------------------------------------|-------------------------|---------------------|
| Accueil Insertion Mise                                                              | en page Formules                                           | Données Révision Affichage Complé                           | ments Antidote Acrobal | Création Disposition                                                      | Mise en forme           | 👜 _ 🗇 X             |
| Zone de graphique +<br>Mise en forme de la sélection<br>Rétablir le style d'origine | Insertion<br>Titre du<br>graphiqu                          | Légende -<br>Titres des<br>r ares -<br>Ter ares -           | Axes<br>Quadrillage    | Paroi du graphique *<br>a Plancher du graphique *<br>tage * 🗍 Rotation 3D | ue Analyse Prop         | <b>T</b><br>priétés |
| Sélection active                                                                    |                                                            | Étiquettes                                                  | Axes                   | Arriëre-plan                                                              |                         |                     |
| Ces options vous<br>l'emplacement o<br>des étiquette<br>d'ajouter un                | s permetter<br>les titres, d<br>s et vous p<br>tableau des | nt de modifier<br>le la légende,<br>ermettent<br>s données. | Ces oj<br>modi         | otions vous pern<br>fier l'affichage o                                    | nettent de<br>des axes. |                     |

## Les tableaux croisés dynamiques

Sélectionnez les données puis le ruban « Insertion ». Cliquez sur « Tableau croisé dynamique ».

| (Cin        | Man.e.                         | ÷@)+        |                                 | Formation Excel de base.xix: [Mode de compatibilité] - Micr   | osoft Excel        | - e ×                                                                                                    |
|-------------|--------------------------------|-------------|---------------------------------|---------------------------------------------------------------|--------------------|----------------------------------------------------------------------------------------------------|
| C.C.        | Accueil Inser                  | tion Mise e | n page Formu                    | iles Données Révision Affichage Complét                       | ments Antidote     | e Acrobat 😰 – 🕫 🗙                                                                                         |
| Tabi<br>dyn | eau croisé Tableau<br>anique * | mage Smot   | es clipart<br>es *<br>Art<br>15 | ne Ligne Secteurs Barres Aires Nuage de Autres<br>Graphiques  | Lien<br>hypertexte | Zone de texte ≧ Ligne de signature =<br>En-léte et pied de page 7 ≧ Objet<br>WordArt = Ω Symbole<br>Texte |
|             | A23                            | . 6 5       | Nom du veno                     | deurs                                                         |                    | *                                                                                                    |
|             | A                              | B           | C                               | Créer un tableau croisé dynamique                             | ?  ×               |                                                                                                    |
| 9           | Salaire de base                | 300 S       |                                 | Choisissez les données à analyser                             |                    | Sélection des données.                                                                                    |
| 1           | Taux de commission             | 3%          |                                 | Sélectionner un tableau ou une plage                          | 4                  |                                                                                                    |
| 2           | Nom du vendeurs                | Ventes      | Salaire de base                 | Izbleau/Plage : Azannel \$452813329                           | 1                  |                                                                                                    |
| 4.          | Astérix                        | 12 000 S    | 300 \$                          | - Couser une source de connees externes                       |                    |                                                                                                    |
| 5           | Homer Simpson                  | 8 000 S     | 300 \$                          | Christ a contexion                                            |                    |                                                                                                    |
| 6           | Tintin                         | 7 500 S     | 300 \$                          | Nom de la connexion :                                         |                    |                                                                                                    |
| 7           | Garfeild                       | 11 000 S    | 300 \$                          | Choisissez l'emplacement de vobre rapport de tableau croisé d | - engine           | Employement du tableau                                                                                    |
| 8           | Monsieur Patate                | 22 000 \$   | 300 \$                          | C No velle fe ille de cabil                                   | -                  | Emplacement du tableau                                                                                    |
| 29          | lack L'ours                    | 12 500 S    | 300 \$                          | C Devile de calcul existence                                  |                    |                                                                                                    |
| 30          |                                |             |                                 | Fordersport                                                   | -                  |                                                                                                    |
| 32          |                                |             |                                 |                                                               |                    |                                                                                                    |
| 10000       |                                |             |                                 |                                                               |                    |                                                                                                    |

| The . | A                   | B                  | C                        | D                   | E | F | G        | Liste de champs de tableau croisé dynamique * 🗴                                                                                                    |
|-------|---------------------|--------------------|--------------------------|---------------------|---|---|----------|----------------------------------------------------------------------------------------------------|
| 1     |                     | Déposer c          | hamps de page loi        |                     |   |   | -        | Choisissez les champs à induce dans le                                                                                                    |
| 2     |                     |                    |                          |                     |   |   |          | rapport :                                                                                                    |
| 3     |                     |                    | Données                  |                     |   |   |          | Nom du vandaura                                                                                                    |
| 4     | Nom du vendeurs     | Montant KM         | Somme de Ventes Som      | me de Salaire total |   |   | N        | Water                                                                                                    |
| 5     | BAstérix            | 50                 | 12000                    | 710                 |   |   | /        |                                                                                                    |
| )     | Total Astérix       | 28                 | 12000                    | 710                 |   |   | $\Delta$ |                                                                                                    |
| 1     | Garfeild            | 66                 | 11000                    | 696                 |   | - | · /      |                                                                                                    |
| 8/1   | Total Garfeild      | X0                 | 11000                    | 696                 |   |   |          | Montant KM                                                                                                    |
| 9     | Homer Simpson       | (vide)             | 8000                     | 540                 |   |   | V        | Salaire total                                                                                                    |
| 10    | Total Homer Simpso  | n                  | 8000                     | 540                 |   |   |          |                                                                                                    |
| 11    | BJack L'ours        | 32                 | 12500                    | 707                 |   |   |          |                                                                                                    |
| 12    | Total Jack L'ours   | 70)<br>1000 (1000) | 12500                    | 707                 |   |   |          |                                                                                                    |
| 13    | B Monsieur Patate   | (vide)             | 22000                    | 960                 |   |   |          |                                                                                                    |
| 14    | Total Monsieur Pata | ite                | 22000                    | 960                 |   |   |          | =                                                                                                    |
| 15    | ∃∃Tintin            | 12                 | 7500                     | 537                 |   |   |          |                                                                                                    |
| 16    | Total Tintin        |                    | 7500                     | 537                 |   |   |          |                                                                                                    |
| 17    | Total général       |                    | 73000                    | 4150                |   |   |          |                                                                                                    |
| 18    |                     |                    |                          |                     |   |   |          | Faites glisser les champs dans les zones voulues                                                                                                    |
| 19    |                     |                    |                          |                     |   |   |          | ci-dessous:                                                                                                    |
| 20    |                     |                    |                          |                     |   |   |          | Y Filtre du rapport 🛄 Étiquettes de colon                                                                                                    |
| 21    |                     |                    |                          |                     |   |   |          | ∑ Valeurs ▼                                                                                                    |
| 22    |                     |                    |                          |                     |   |   |          |                                                                                                    |
| 23    |                     |                    |                          |                     |   |   |          | N I I I I I I I I I I I I I I I I I I I                                                                                                    |
| 24    |                     |                    |                          |                     |   |   |          |                                                                                                    |
| 25    |                     |                    |                          |                     |   |   | C        | Étiquettes de lignes $\Sigma$ Valeurs                                                                                                    |
| 26    |                     |                    |                          |                     |   |   | U        | Nom du vendeurs T                                                                                                    |
| 27    |                     |                    |                          |                     |   |   |          | Nonrou venueurs Some de Celutes                                                                                                    |
| 28    |                     |                    |                          |                     |   |   |          | Somme de Salaire *                                                                                                    |
| 29    |                     |                    |                          |                     |   |   |          |                                                                                                    |
| 30    |                     |                    |                          |                     |   |   |          | Service A service of the service of the service of |
| 21    | A F M Commence      | Andrew / Marine    | realized raises deposite |                     |   |   |          | Différer la mise à jour de la disp Mottre à jour                                                                                                    |

| А | Sélectionnez les éléments à comparer.                                                                       |
|---|----------------------------------------------------------------------------------------------------|
| В | Excel ajoute les éléments sélectionnés aux lignes et valeurs du tableau.                                    |
| С | Cliquez et faites glisser un en-tête de ligne pour créer une colonne et la différencier des autres données. |

| 💽 🖬 🤊 🕫 - 🚰 🖓 📼                                  | Formation Excel de base sig                                                                                                    | K [Mode de compatibilité] - Microsoft Excel                                                                         | Outifs de tabl                                | leau croisé dynamique  | - (11) |
|--------------------------------------------------|----------------------------------------------------------------------------------------------------|----------------------------------------------------------------------------------------------------|-----------------------------------------------|------------------------|--------|
| Accueil Insertion Mise e                         | n page Formules Données Révisio                                                                                                    | on Affichage Compléments Antidote                                                                                   | Acrobat Options                               | Création 🙆 -           | đ      |
| Options du tableau<br>croisé dynamique + actif + | Atualiser Changer la source<br>r de données r                                                                                                    | Effacer *     Effacer *     Sélectionner *     Epóptacer le tableau croisé dynamique                                | Graphique croisé dynar<br>Formules *          | mique Liste des champs |        |
|                                                  |                                                                                                    |                                                                                                    | COOL ST.                                      |                        |        |
|                                                  | Trier Données                                                                                                    | Actions                                                                                                    | Outils                                        | Afficher/Masquer       |        |
| Accuse Insertion Mire e                          | Trier Données<br>Formation Excel de base vito<br>n page Formules Données Révisir                                                                                                    | Actions  Mode de compatibilité] Microsoft Excel on Affichage Compléments Antidot                                    | Dutils Dutils Dutils de table Acrobat Octions | Afficher/Masquer       | - 0    |
| Accurel Insertion Mire e                         | Trier Données Formation Excel de base vio n page Formules Données Révisio III Constant de lignes IIII IIII Constant de lignes IIIII IIIII Constant de lignes IIIIIIIIIIIIIIIIIIIIIIIIIIIIIIIIIIII | Actions  (Mode de compatibilité) - Microsoft Excel on Affichage Compléments Antidote gnes à bandes olonnes à bandes | Outils de tabl                                | Afficher/Masquer       | 0 1    |

## 7. Formules complexes

Excel affiche un message d'erreur s'il ne parvient pas à calculer la formule. Dans les formules, les erreurs sont souvent le résultat d'erreurs de saisie, que l'on peut corriger en rectifiant la cellule concernée.

| ### :             | indique que la colonne est trop étroite pour afficher le résultat du calcul. |
|-------------------|------------------------------------------------------------------------------|
| #DIV/0!:          | indique que la formule divise un nombre par 0. Excel considère qu'une        |
|                   | cellule vide contient la valeur zéro.                                        |
| #NOM?:            | indique que la formule contient un nom ou une référence de cellule           |
|                   | qu'Excel de reconnaît pas.                                                   |
| #REF!:            | indique que la formule se réfère à une cellule non valide. Par exemple, une  |
|                   | cellule employée dans la formule a été supprimée.                            |
| <b>#VALEUR!</b> : | indique que la formule contient une référence de cellule qu'Excel ne peut    |
|                   | employer dans un calcul. Par exemple, elle utilise une cellule contenant du  |
|                   | texte.                                                                       |
| #N/A :            | indique que la formule se réfère à une valeur non disponible                 |
| #NUL!:            | indique que la formule se réfère à une intersection de cellules qui ne se    |
|                   | croisent pas. Cela se produit lorsqu'il y a un espace entre deux références  |
|                   | de cellules au lieu d'un point-virgule (:) ou d'un deux-points ( :).         |

Excel offre des fonctions préprogrammées qui permettent d'effectuer des tâches complexes et nous évitent d'avoir à construire des formules compliquées. Elles peuvent effectuer un calcul, comparer des valeurs, effectuer des recherches dans un tableau de données, extraire des portions de texte d'une cellule, compter le nombre de jours entre deux dates, etc.

L'outil fonction *f* vous permet de vous guider à travers les étapes de création d'une formule.

| Types de fonctions | Description                             | Exemples                |  |  |  |
|--------------------|-----------------------------------------|-------------------------|--|--|--|
| Statistiques       | Calcul de statistiques à partir d'une   | Moyenne, somme, écart   |  |  |  |
| -                  | liste de données                        | -                       |  |  |  |
| Mathématiques et   | Calculs mathématiques complexes et      | Racine carrée, sinus,   |  |  |  |
| trigonométriques   | trigonométriques                        | aire d'une surface      |  |  |  |
| Date et heure      | Conversion et calcul de date et d'heure | Combien de jours entre  |  |  |  |
|                    |                                         | deux dates              |  |  |  |
| Financières        | Calculs de rendements                   | Taux, paiement          |  |  |  |
|                    | d'investissement et d'amortissement     | d'hypothèque            |  |  |  |
| Logiques           | Répondent à certaines conditions dans   | Donne x si vraie, sinon |  |  |  |
|                    | l'évaluation du résultat                | У                       |  |  |  |
| Information        | Fournissent des informations sur les    | Type de contenu d'une   |  |  |  |
|                    | cellules ou le système d'exploitation   | cellule, mémoire vive   |  |  |  |
|                    |                                         | disponible              |  |  |  |

#### Type de fonction

#### Marie-Josée Tondreau

Conseillère pédagogique TIC Bureau 6218, poste 1489 mariejosee.tondreau@cegepat.qc.ca

| Texte                 | Extraction, recherche et conversion de | Convertir en            |
|-----------------------|----------------------------------------|-------------------------|
|                       | texte                                  | majuscules, chercher un |
|                       |                                        | mot                     |
| Recherche et          | Recherche de données et calcul de      | Recherche verticale,    |
| matrices              | matrices                               | nombre de lignes ou de  |
|                       |                                        | colonnes                |
| Statistiques pour les | Calcul de statistiques sur une base de | Valeur la plus grande   |
| bases de données      | données                                | selon un critère        |

Pour faciliter la lecture du guide, nous allons établir une convention. Il y a quatre types d'arguments : **une valeur, du texte, un champ et une condition**. Lorsque vous verrez ces indications entre les parenthèses d'une fonction, il vous faudra inscrire le type d'argument décrit. Si vous entrez un autre type d'argument (un nombre à la place du texte, par exemple), la formule ne fonctionnera pas.

#### VALEUR

C'est l'argument de toutes les fonctions mathématiques. Ce peut être n'importe quelle expression qu'Excel peut évaluer. Ainsi, on peut inscrire un nombre, un calcul, l'adresse d'une cellule contenant une valeur numérique, ou une fonction dont le résultat est une valeur.

#### TEXTE

C'est l'argument utilisé surtout par les fonctions de chaînes de caractères. On peut taper n'importe quoi, pour autant que ce soit entre guillemets (« »). On peut aussi donner l'adresse d'une cellule contenant du texte, ou une autre fonction de manipulation de chaînes de caractères qui retourne du texte.

#### СНАМР

Il s'agit de l'argument utilisé lorsqu'on doit inscrire une liste de cellules, comme dans la plupart des fonctions statistiques. On donne alors l'adresse de la première cellule, suivie du symbole « : » et celle de la dernière cellule du champ (par exemple A1 : B22). On peut aussi sélectionner les cellules concernées.

#### CONDITION

C'est l'argument des fonctions logiques. Il s'agit d'un test quelconque qui donnera un résultat logique et qui enclenchera une action différente selon qu'il soit vrai ou faux.

### Saisie des fonctions

Utilisez l'assistant  $\int_{\mathcal{K}}$  dont le rôle est de vous guider à travers toutes les étapes.

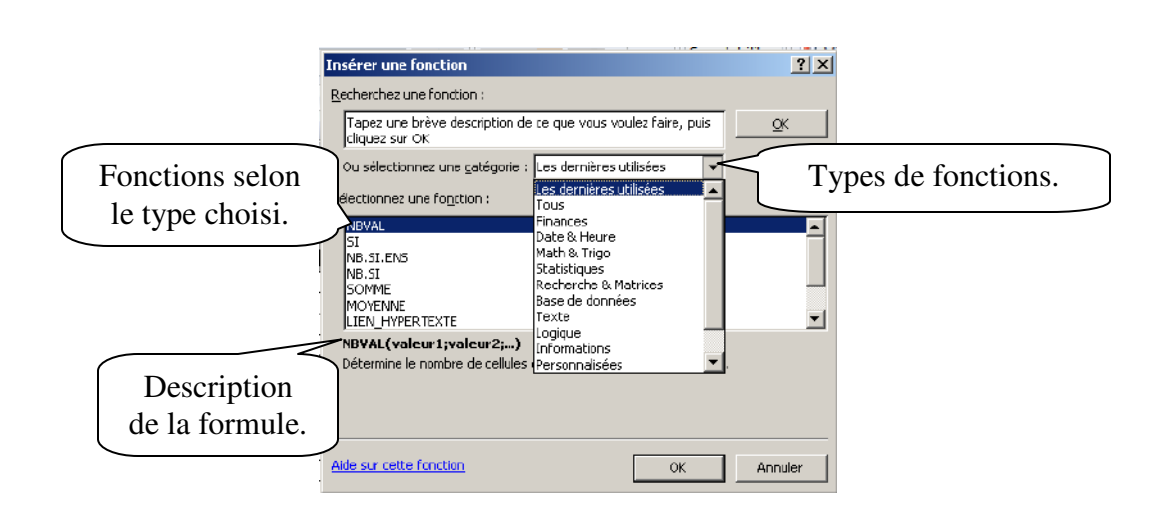

### Les fonctions de date et d'heure

#### AUJOURDHUI()

Excel prend la date de l'horloge de l'ordinateur. Le résultat de cette fonction est automatiquement converti en format de date.

|    | E23 | - ( | f <sub>≭</sub> =A∪J | OURDHUI() |            |   |   |   |       |   |   | ¥ |
|----|-----|-----|---------------------|-----------|------------|---|---|---|-------|---|---|---|
|    | A   | В   | С                   | D         | E          | F | G | Н | <br>J | K | L | - |
| 22 |     |     |                     |           |            |   |   |   |       |   |   |   |
| 23 |     |     |                     |           | 2009-08-11 |   |   |   |       |   |   |   |
| 24 |     |     |                     |           |            |   |   |   |       |   |   |   |

#### MAINTENANT()

Cette fonction donne le numéro séquentiel de la journée actuelle. La différence est que celle-ci ajoute au résultat les décimales qui correspondent à l'heure actuelle.

|                     |   | 1 | - |   |   |   |   |                  |   |   |   |    |
|---------------------|---|---|---|---|---|---|---|------------------|---|---|---|----|
|                     | L | K | J | H | G | F | E | D                | С | В | A | 4  |
| 22                  |   |   |   |   |   |   |   |                  |   |   |   | 22 |
| 23 2009-08-11 15:22 |   |   |   |   |   |   |   | 2009-08-11 15:22 |   |   |   | 23 |

JOURS360(date\_début;date\_fin;méthode)

Calcul le nombre de jours entre deux dates sur la base d'une année de 360 jours.

|    | C25 | • (        | f <sub>x</sub> | =JOUF | \$\$360(C23;B23) |   |   |   |   | ¥ |
|----|-----|------------|----------------|-------|------------------|---|---|---|---|---|
|    | A   | В          | С              |       | D                | E | F | G | H | F |
| 22 |     |            |                |       |                  |   |   |   |   | I |
| 23 |     | 2009-08-06 | 2009-08-11     |       |                  |   |   |   |   |   |
| 24 |     |            |                |       |                  |   |   |   |   |   |
| 25 |     |            | -5             |       |                  |   |   |   |   |   |
| 20 |     |            |                |       |                  |   |   |   |   |   |

Marie-Josée Tondreau Conseillère pédagogique TIC Bureau 6218, poste 1489 mariejosee.tondreau@cegepat.qc.ca

### Les fonctions logiques

Plusieurs opérateurs sont à votre disposition. Les fonctions ET, OU, NON, FAUX et VRAI peuvent être utilisées, mais les opérateurs relationnels =, >, <, <=, >= et < > peuvent aussi s'avérer très utiles.

| Opérateur | Rôle                                     | Exemple                     |
|-----------|------------------------------------------|-----------------------------|
| =         | Décris une relation d'égalité            | A3=B3 est vrai si les       |
|           |                                          | cellules A3 et B3 sont      |
|           |                                          | égales.                     |
| <         | Décris une relation d'infériorité        | A3<50 est vrai si la valeur |
|           |                                          | de A3 est inférieure à 50.  |
| >         | Décris une relation de supériorité       | A3>100 est vrai si A3 est   |
|           |                                          | supérieur à 100.            |
| <=        | Décris la relation « inférieur ou égal » | A3<=5 est vrai si A3 est    |
|           |                                          | inférieur ou égal à 5.      |
| >=        | Décris la relation « supérieur ou égal » | A3>= est vrai si A3 est     |
|           |                                          | supérieur ou égal à 5.      |
| <>        | Décris une relation d'inégalité          | A3 < >B3 est vrai si A3     |
|           |                                          | n'est pas égal à B3         |

### Les conditions

Une condition consiste en une affirmation que l'ordinateur peut évaluer. Les plus simples ne possèdent qu'une opération, par exemple A3=A5, qui vérifie l'égalité entre deux cellules. Une condition ne peut donner qu'une réponse entre deux, soit : VRAI ou FAUX.

Vous trouverez la programmation des formules dans la catégorie « Logique » dans les fonctions.

| Insérer une fonction                                                                                                    |
|----------------------------------------------------------------------------------------------------|
| Recherchez une fonction :                                                                                                    |
| Tapez une brève description de ce que vous voulez faire, puis                                                                                                    |
| Ou sélectionnez une catégorie : Logique                                                                                                    |
| Sélectionnez une fonction :                                                                                                    |
| ET<br>FAUX<br>NON<br>Q.1                                                                                                    |
| SI                                                                                                    |
| .  VRAI                                                                                                    |
| Yérlie si acondition est espectée et remoie une valeur si le résultat d'une<br>condition que vous avez spécifiée est VRAI, et une autre valeur si le résultat est<br>FALK. |
| Aide sur cette fonction OK Annuler                                                                                                    |

#### Les fonctions de recherche

Les fonctions recherche sont utiles lorsque votre tableau possède toutes sortes d'informations et que vous avez à y trouver rapidement des renseignements.

Vous trouverez la programmation des formules dans la catégorie « Recherche et Matrice » dans les fonctions.

| Insérer une fonction                                                                                                    | <u>? X</u>     |
|----------------------------------------------------------------------------------------------------|----------------|
| Recherchez une fonction :                                                                                                    |                |
| Tapez une brève description de ce que vous voulez faire, puis<br>cliquez sur OK                                                         | <u></u> K      |
| Ou sélectionnez une catégorie : Recherche & Matrices                                                                                    |                |
| Sélectionnez une fogotion :                                                                                                    |                |
| LIGNES<br>LIREDONNEESTABCROISDYNAMIQLE                                                                                                  |                |
| RECHERCHEH<br>RECHERCHEN                                                                                                    |                |
| RTD<br>TRANSPOSE                                                                                                    | <b>•</b>       |
| RECHERCHE()                                                                                                    |                |
| Renvoie une valeur soit à partir d'une plage d'une ligne pu d'une co<br>partir d'une matrice. Fournie pour la compatibilité ascendante. | olonne, soit à |
|                                                                                                    |                |
|                                                                                                    |                |
| Alde sur cette fonction OK                                                                                                    | Annuler        |

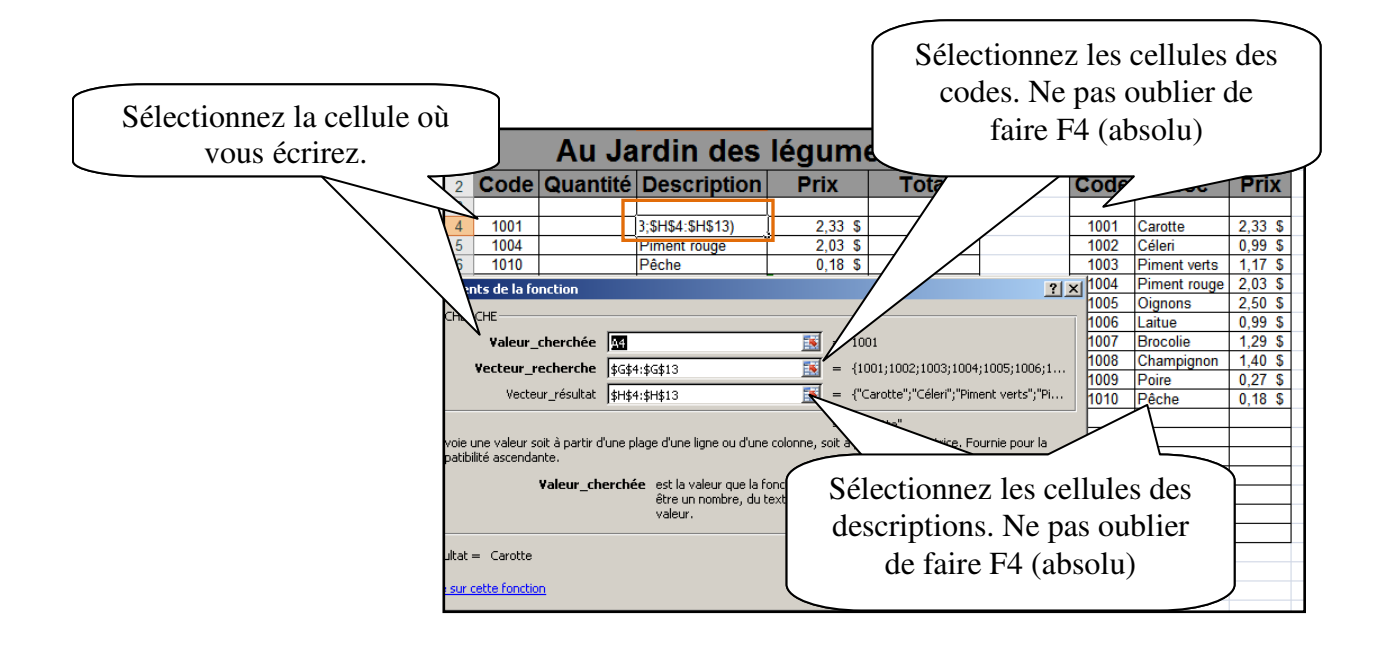

| 🚟 Mi | crosoft Exce  | l - Classeur 1                       |                                     |                       |          |              |                         |   |                    | -     | 5 ×   |
|------|---------------|--------------------------------------|-------------------------------------|-----------------------|----------|--------------|-------------------------|---|--------------------|-------|-------|
| -    | Eichier Editi | ion <u>A</u> ffichage Insertion For  | ma <u>t O</u> utils <u>D</u> onnées | Fenêtre <u>?</u> Adob | e PDF    |              |                         |   | Tapez une question | ÷ _   | 8 ×   |
| 11   |               | 140 7 B & 4                          | 8 J - M - M -                       | B 🔍 Σ - 壯             | () 🏨 🦛 1 | 00% - 🥝 📕    |                         |   |                    |       |       |
| Anal |               | . 10 .   C Z S                       |                                     | 000 € €,0 ,00         |          | A. A.        |                         |   |                    |       |       |
| 100  | :<br>1 1      |                                      |                                     | ,00 -,0               |          |              |                         |   |                    |       |       |
|      |               | - <u>-</u>                           |                                     |                       |          |              |                         |   |                    |       |       |
| E.   | 14 s          |                                      | <b>↓ ↓</b>                          |                       |          |              |                         |   |                    |       |       |
| -    | D4 -          | <ul> <li>✓ f₂ =RECHERCHE(</li> </ul> | A4;\$G\$3:\$G\$13;\$I\$3:           | 61613)                |          |              |                         |   | 1.2                |       |       |
|      | A             | BC                                   | DE                                  | F                     | G        | H            | 1                       | J | К                  | L     | -     |
| 1    | A             | u Jardin des                         | légumes                             |                       |          | Liste        |                         |   |                    |       |       |
| 2    | Code          | Quantitéescriptio                    | Prix Tot                            | al                    | Code     | Desc         | Prix                    |   |                    |       |       |
| 3    | 1001          |                                      |                                     |                       | 1 1001   |              | 0.00.4                  |   |                    |       |       |
| 4    | 1001          | Caroite O                            | 2,33 8                              |                       | 1001     | Cáleri       | ∠,33 <b>3</b><br>⊡ 99 4 |   |                    |       |       |
| 5    | 1004          | Pinent rouge                         | 0.18.5                              | - /                   | 1002     | Piment verts | 1 17 5                  |   |                    |       |       |
| 7    | 1009          | Poire                                | 0.27 \$                             |                       | 1004     | Piment rouge | 2.03 \$                 |   |                    |       |       |
| 8    | 1008          | Champignon                           | 1,40 \$                             |                       | 1005     | Oignons      | 2,50 \$                 |   |                    |       |       |
| 9    | 2             |                                      | #N/A                                |                       | 1006     | Laitue       | 0,99 \$                 |   |                    |       |       |
| 10   |               |                                      | #WA                                 |                       | 1007     | Brocolie     | 1,29 \$                 |   |                    |       |       |
| 11   |               |                                      | #WA                                 |                       | 1008     | Champignon   | 1,40 \$                 |   |                    |       |       |
| 12   |               |                                      | #NVA                                | _/ /                  | 1009     | Poire        | 0,27 \$                 |   |                    |       |       |
| 13   |               | -                                    |                                     | -/ I-                 | 1010     | Peche        | U,18 \$                 |   |                    |       | -     |
| 15   |               |                                      | HWA HN/A                            | / /-                  |          |              |                         |   |                    |       | -     |
| 16   |               |                                      | #N/A                                |                       |          |              |                         |   |                    |       |       |
| 17   |               |                                      | #N/A                                |                       |          |              |                         |   |                    |       |       |
| 18   |               |                                      | AVA                                 |                       |          |              |                         |   |                    |       |       |
| 19   |               |                                      | #N/A                                |                       |          |              |                         |   |                    |       |       |
| 20   |               |                                      | #IVA                                |                       |          |              |                         |   |                    |       |       |
| 21   |               |                                      | ,                                   |                       |          |              |                         |   |                    |       |       |
| 73   |               | Pour ne pas                          | s avoir de m                        | lessage               | 1        |              |                         |   |                    |       | -     |
| 24   |               |                                      |                                     | 1                     |          |              |                         |   |                    |       |       |
| 25   |               | d'erreur #                           | N/A, vous                           | devez                 |          |              |                         |   |                    |       |       |
| 26   |               | sélectionne                          | er, en faisan                       | t votre               |          |              |                         |   |                    |       |       |
| 28   |               | formule                              | une ligne vi                        | erge                  |          |              |                         |   |                    |       |       |
| 29   |               | L ioiniuic,                          | une inglie vi                       | leige.                | /        | 1.04         |                         |   |                    |       | *     |
| 14 4 | ▶ M \Feuil1   |                                      |                                     |                       |          | 190          |                         |   |                    |       |       |
| Prêt |               |                                      |                                     | 1                     |          | T can        |                         |   |                    | NUM   |       |
| d De | émarrer 🛛     | 3 6 3 6 6 6 6 4                      | 🔊 🔍 💟 👋 💆 Ni                        | w 🔍 Gro 🥻             | 21       | ui 💽 Micr    | 📧 Mic 🕼                 |   | ي 24 🕅 🔍 🖉 👔       | 🔯 N 🖪 | 13:13 |

### 8. Bibliographie

- Bunzel, Tom (2007). *MAÎTRISER VISUEL : Office 2007*, Hoboken, Wiley Publishing, Inc., 697 pages
- Bélisle, Jean-Maurice et Lecavalier, Pierre (1997). MICROSOFT EXCEL: Pour Windows 95 et Windows 98. Les fonctions intermédiaires, Les éditions Logiques, 189 pages